## Micro Motion<sup>™</sup> 5700 Transmitters

EtherNet/IP Rockwell RSLogix Integration Guide

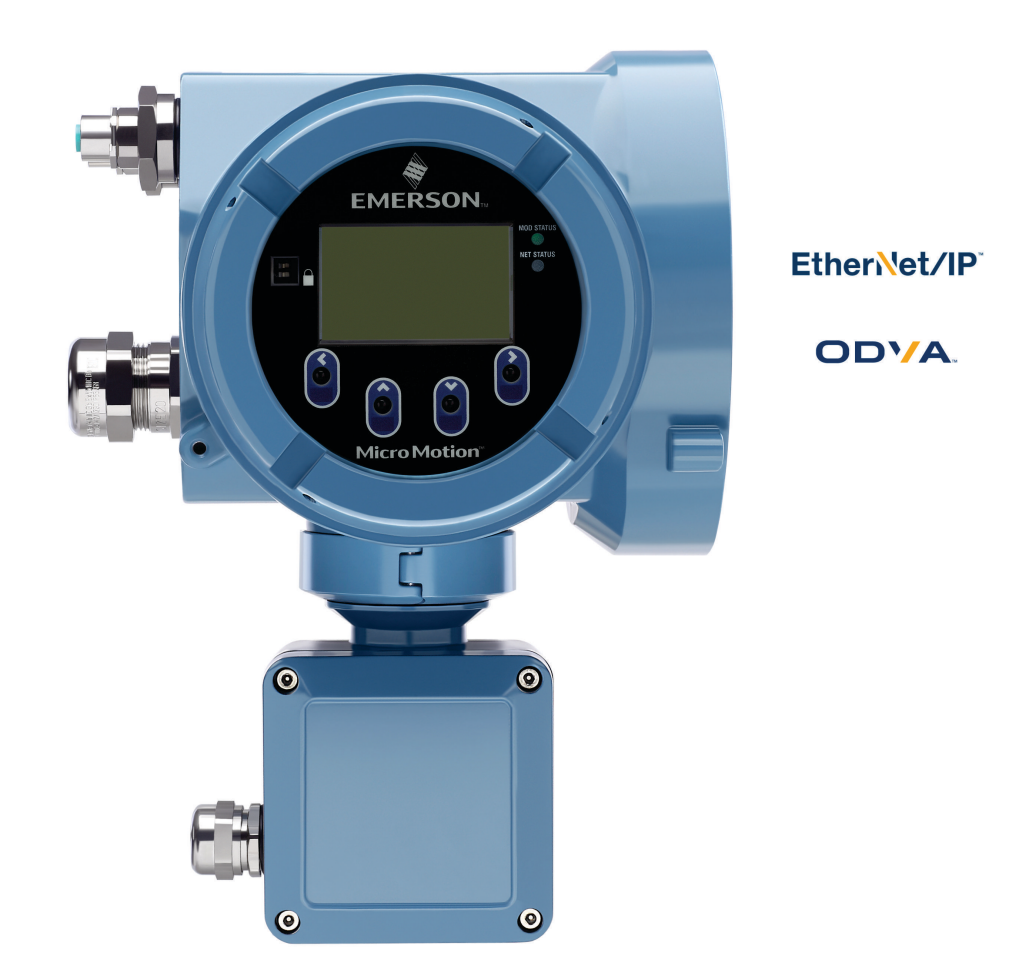

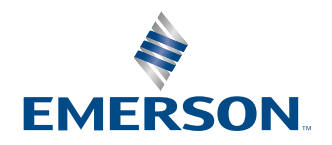

**MICRO MOTION**<sup>®</sup>

#### Safety messages

Safety messages are provided throughout this manual to protect personnel and equipment. Read each safety message carefully before proceeding to the next step.

#### Safety and approval information

This Micro Motion product complies with all applicable European directives when properly installed in accordance with the instructions in this manual. Refer to the EU declaration of conformity for directives that apply to this product. The EU declaration of conformity, with all applicable European directives, the complete ATEX Installation Drawings and Instructions, the IECEx Installation Instructions for installations outside of the European Union, and the CSA Installation Instructions for installations in North America are available on the internet at www.emerson.com or through your local Micro Motion support center.

Information affixed to equipment that complies with the Pressure Equipment Directive, can be found on the internet at www.emerson.com.

For hazardous installations in Europe, refer to standard EN 60079-14 if national standards do not apply.

#### **Other information**

Full product specifications can be found in the product data sheet. Troubleshooting information can be found in the configuration manual. Product data sheets and manuals are available from the Micro Motion web site at www.emerson.com.

#### **Return policy**

Follow Micro Motion procedures when returning equipment. These procedures ensure legal compliance with government transportation agencies and help provide a safe working environment for Micro Motion employees. Micro Motion will not accept your returned equipment if you fail to follow Micro Motion procedures.

Return procedures and forms are available on our web support site at www.emerson.com, or by phoning the Micro Motion Customer Service department.

#### **Emerson Flow customer service**

Email:

- Worldwide: flow.support@emerson.com
- Asia-Pacific: APflow.support@emerson.com

Telephone:

| North and South America |                  | Europe and Middle | East                   | Asia Pacific |                  |  |
|-------------------------|------------------|-------------------|------------------------|--------------|------------------|--|
| United States           | 800-522-6277     | U.K. and Ireland  | 0870 240 1978          | Australia    | 800 158 727      |  |
| Canada                  | +1 303-527-5200  | The Netherlands   | +31 (0) 70 413<br>6666 | New Zealand  | 099 128 804      |  |
| Mexico                  | +52 55 5809 5010 | France            | +33 (0) 800 917<br>901 | India        | 800 440 1468     |  |
| Argentina               | +54 11 4809 2700 | Germany           | 0800 182 5347          | Pakistan     | 888 550 2682     |  |
| Brazil                  | +55 15 3413 8000 | Italy             | +39 8008 77334         | China        | +86 21 2892 9000 |  |
| Chile                   | +56 2 2928 4800  | Central & Eastern | +41 (0) 41 7686<br>111 | Japan        | +81 3 5769 6803  |  |
| Peru                    | +51 15190130     | Russia/CIS        | +7 495 995 9559        | South Korea  | +82 2 3438 4600  |  |
|                         |                  | Egypt             | 0800 000 0015          | Singapore    | +65 6 777 8211   |  |
|                         |                  | Oman              | 800 70101              | Thailand     | 001 800 441 6426 |  |
|                         |                  | Qatar             | 431 0044               | Malaysia     | 800 814 008      |  |
|                         |                  | Kuwait            | 663 299 01             |              |                  |  |
|                         |                  | South Africa      | 800 991 390            |              |                  |  |
|                         |                  | Saudi Arabia      | 800 844 9564           |              |                  |  |
|                         |                  | UAE               | 800 0444 0684          |              |                  |  |

## Contents

| Chapter 1  | Before you begin                                                 | 5  |
|------------|------------------------------------------------------------------|----|
|            | 1.1 About this document                                          | 5  |
|            | 1.2 Related documentation                                        | 5  |
| Chapter 2  | 5700 transmitters in Ethernet networks                           | 7  |
|            | 2.1 Star topology                                                | 7  |
|            | 2.2 Ring topology                                                | 8  |
|            | 2.3 Daisy-chain topology                                         | 9  |
| Chapter 3  | Integrate with RSLogix 5000                                      | 11 |
|            | 3.1 Integrate with Rockwell RSLogix 5000 versions 20 and later   | 11 |
|            | 3.2 Integrate with Rockwell RSLogix 5000 versions 19 and earlier | 17 |
| Chapter 4  | Use explicit (messaging) using the Modbus Object                 |    |
| Chapter 5  | Use explicit (messaging) using the Analog Input Object           | 27 |
|            | 5.1 Read mass flow value example                                 | 27 |
|            | 5.2 Write mass flow example                                      | 28 |
| Appendix A | Assembly object (04HEX – 16 instances)                           | 29 |
|            | A.1 Class attributes                                             | 29 |
|            | A.2 Input assemblies                                             | 29 |
|            | A.3 Output assemblies                                            | 36 |
|            | A.4 Output Only Heartbeat (instance 253)                         | 39 |
|            | A.5 Input Only Heartbeat (instance 254)                          | 39 |
|            | A.6 Listen Only Heartbeat (instance 255)                         |    |
|            | A.7 Usage notes                                                  | 40 |
|            | A.8 Common services                                              | 40 |
| Appendix B | Assembly connections                                             | 41 |
| Appendix C | Modbus object (44HEX – 1 instance)                               | 43 |
|            | C.1 Modbus class attributes                                      | 43 |
|            | C.2 Instance attributes                                          | 43 |
|            | C.3 Common services                                              | 43 |
| Appendix D | Analog Input Point object (0AHEX-51 instances)                   | 47 |

## 1 Before you begin

## 1.1 About this document

This document provides information about how to integrate a Micro Motion 5700 EtherNet/IP transmitter with Rockwell RSLogix 5000.

#### Important

This manual assumes that:

- The transmitter has been installed correctly and completely according to the instructions in the transmitter installation manual
- Users understand basic transmitter and sensor installation, configuration, and maintenance concepts and procedures

### 1.2 Related documentation

You can find all product documentation via the product documentation DVD shipped with the product or at www.emerson.com.

- Micro Motion 5700 Product Data Sheet
- Micro Motion 5700 with Ethernet Transmitters: Installation Manual
- Micro Motion 5700 with Ethernet Transmitters: Configuration and Use Manual
- Hazardous area installation see the approval documentation shipped with the transmitter, or download the appropriate documentation

## 2 5700 transmitters in Ethernet networks

You can install the 5700 Ethernet transmitter in star, ring, or daisy-chain networks using industrial-rated shielded Ethernet cables.

- Make sure that each cable is no longer than 328 ft (100 m).
- Connect the 5700 Ethernet transmitter to the host system via a LAN (Local Area Network) and not a WAN (Wide Area Network).
- Follow all network security best practices.

### 2.1 Star topology

5700 Ethernet transmitters can be installed in a star network.

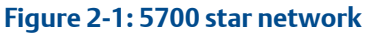

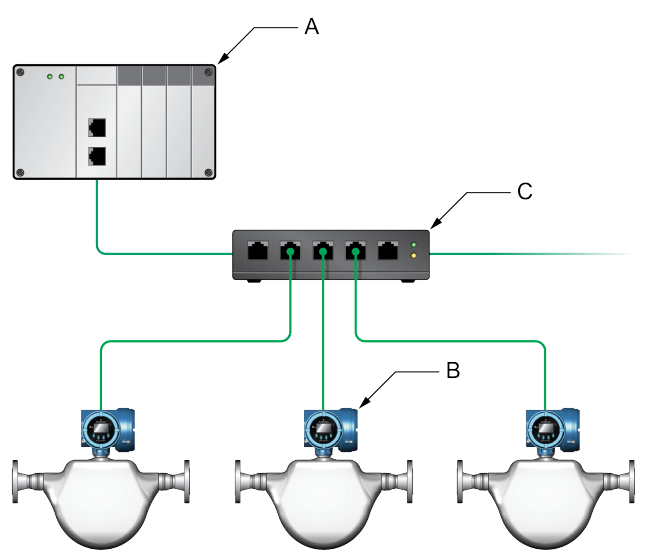

- A. Programmable Logic Controller (PLC)
- B. 5700 with Ethernet output
- C. External Ethernet switch

## 2.2 Ring topology

5700 Ethernet transmitters can be installed in a ring network.

Figure 2-2: 5700 ring network

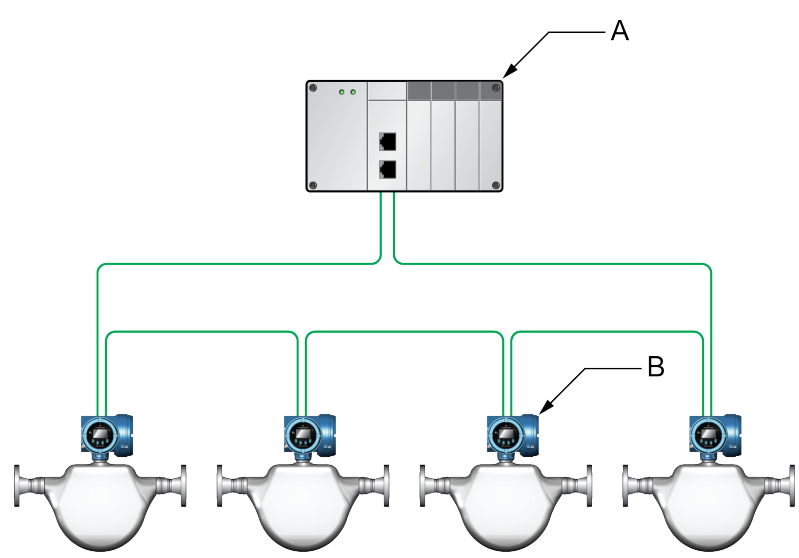

- A. Programmable Logic Controller (PLC)
- B. 5700 with Ethernet output

## 2.3 Daisy-chain topology

5700 Ethernet transmitters can be installed in a daisy-chain network.

Figure 2-3: 5700 daisy-chain network

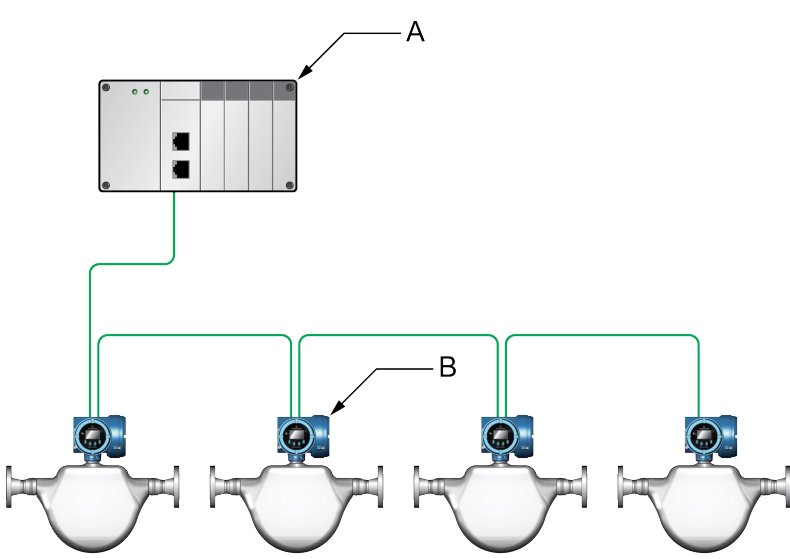

- A. Programmable Logic Controller (PLC)
- B. 5700 with Ethernet output

## 3 Integrate with RSLogix 5000

# 3.1 Integrate with Rockwell RSLogix 5000 versions 20 and later

If you have Rockwell RSLogix 5000 version 20 or later firmware and programming software, use this section to load the 5700 Electronic Data Sheet (EDS) and commission the device using the RSLogix 5000 programming package.

#### Prerequisites

If you are upgrading the EDS from an older version, unregister the old EDS first using the RSLogix 5000 EDS Hardware Installation Tool at Tools  $\rightarrow$  EDS Hardware Installation Tool.

#### Procedure

1. Download the EDS file using one of the following methods:

| Option                       | Description                                                                                                    |
|------------------------------|----------------------------------------------------------------------------------------------------|
| Use a USB<br>memory<br>drive | a. Insert a USB memory drive into the 5700 Ethernet service port.<br>The service port connection is located under the transmitter cap.                                                |
|                              | b. From the transmitter display, choose Menu $\rightarrow$ USB Options $\rightarrow$ Transmitter $\rightarrow$ USB Drive $\rightarrow$ Download Support Files $\rightarrow$ EDS file. |
|                              | c. Follow the menu to copy the EDS file to the memory drive.                                                                                                    |
|                              | d. Copy the zip file from the USB memory drive to the PC where RSLogix 5000 is installed.                                                                                             |
|                              | e. Unzip the file to a chosen location.                                                                                                    |
|                              | f. In RSLogix 5000, choose Tools $\rightarrow$ EDS Hardware Installation Tool and register the 5700 EDS file.                                                                         |

| Option     | Description                                                                                                    |  |  |  |  |  |  |  |
|------------|----------------------------------------------------------------------------------------------------|--|--|--|--|--|--|--|
| Download   | a. Download the EDS from the Micro Motion 5700 Ethernet product website.                                                                                                    |  |  |  |  |  |  |  |
| the file   | b. Unzip the file to a chosen location.                                                                                                    |  |  |  |  |  |  |  |
|            | c. In RSLogix 5000, choose <b>Tools</b> → <b>EDS Hardware Installation Tool</b> and register the 5700 EDS file.                                                                                                    |  |  |  |  |  |  |  |
| Use RSLinx | a. Using RSLinx, start RSLinx Classic.                                                                                                    |  |  |  |  |  |  |  |
|            | <b>Note</b><br>The 5700 transmitter must be active on the EtherNet/IP network.                                                                                                    |  |  |  |  |  |  |  |
|            | b. Choose <b>Communications</b> → <b>RSWho</b> .                                                                                                    |  |  |  |  |  |  |  |
|            | c. Expand the appropriate network card in the left panel tree.                                                                                                    |  |  |  |  |  |  |  |
|            | d. From the device pane, right-click 5700 Transmitter.                                                                                                    |  |  |  |  |  |  |  |
|            | e. Choose Upload EDS File from Device.                                                                                                    |  |  |  |  |  |  |  |
|            | e. Choose oppoad EDS file from Device. f. Follow the prompts from the Rockwell Automation's EDS Wizard to register the EDS. <b>With an intermediation of the second second secon</b> |  |  |  |  |  |  |  |

- 2. If you have an established RSLogix Ethernet network, skip this step. If not, follow these steps to create a network:
  - a) From RSLogix 5000, right-click the controller/backplane in the tree view.

#### Example

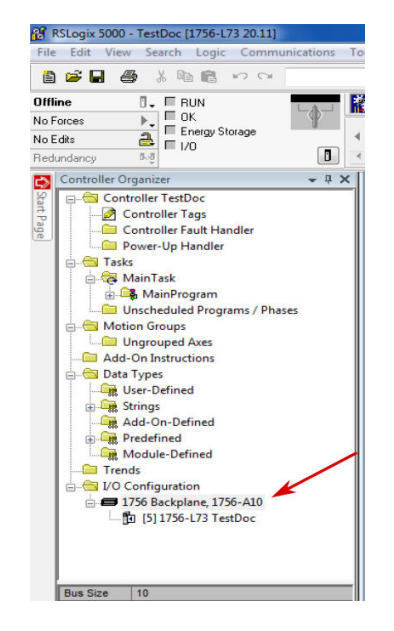

- b) Select New Module....
- c) Select the appropriate Ethernet card.
- d) Select Create.
- e) Enter the Name.
- f) Enter the IP Address.
- g) Select the **Slot** where your Ethernet card is located.
- h) Select OK.
- i) On the *Select Module Type* window, select Close.
- 3. To add the 5700 Ethernet device to the RSLogix 5000 Ethernet network, right-click the Ethernet network and select **New Module...**

#### Example

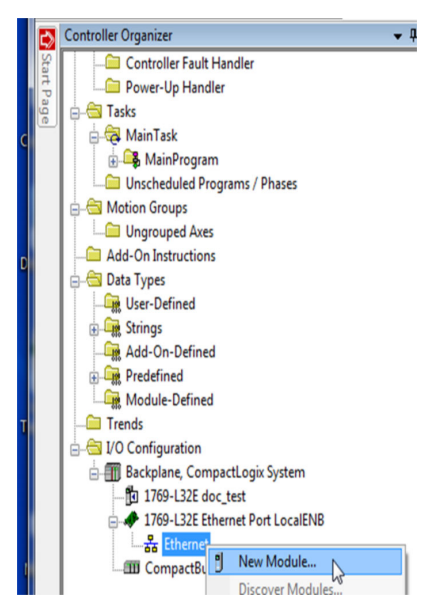

a) Select the 5700 from the *Select Module Type* window and press **Create**.

#### Example

| Catalog | Module Discovery Favo       | rites               |     |      |        |                    |                      |                |           |
|---------|-----------------------------|---------------------|-----|------|--------|--------------------|----------------------|----------------|-----------|
| Ente    | er Search Text for Module 1 | Туре                | Cle | ar F | ilters |                    |                      | Hide Filters   | *         |
|         | Module Ty                   | pe Category Filters |     | ^    |        | Mod                | ule Type Vendor Filt | ers            | *         |
|         | Analog                      |                     |     |      |        | FANUC Robotics A   | America              |                | _         |
|         | Communication               |                     |     |      |        | Mettler-Toledo     |                      |                |           |
|         | Communications Adapter      |                     |     |      | V      | Micro Motion, Inc. |                      |                |           |
|         | Controller                  |                     | _   | -    |        | Online Developme   | nt Inc.(Automation V | /alue)         | -         |
| •       | "                           | 1                   | - F |      | •      |                    |                      | •              |           |
| -       | Catalog Number              | Description         |     |      |        |                    | Vendor               | Category       |           |
|         | 0392_002B_0048              | 5700 Coriolis Meter |     |      |        |                    | Micro Motion, Inc.   | Generic Device | keya      |
| <       | 200 Medials Trans Front     |                     | III |      |        |                    |                      | Add to Favor   | )<br>ites |

The *New Module* properties dialog is displayed. The EDS generates an Add On Profile (AOP) for the 5700 that loads all the variables into the controller's input and output image tables as named variables with the correct data types.

- b) Enter the Name of the module.
- c) Enter the IP Address.

4. Change or keep the current connection type.

| Option                              | Description   |
|-------------------------------------|---------------|
| To change the connection type       | Go to Step 5. |
| To keep the current connection type | Go to Step 6. |

- 5. From the **General** tab, change the connection type:
  - a) Select the **Change...** button.

#### Example

| rganizer ❤ 부 X                                                                                                    | Module Properties: Rack_ETH ( 2.37)                                                                                                    | -101× |
|----------------------------------------------------------------------------------------------------|----------------------------------------------------------------------------------------------------|-------|
| L_SUB  SST_ESR2_CLX_AOL_AOP SST_ESR2_CLX_Dynamic_Cyclc_Function_i Time_64bit_Interpreted T_AD0 T_DIFF T_LtoT a Types User-Defined Strings Add-On-Defined Predefined Module-Defined nds Configuration 1756 Reviewen 1756.410 | General       Connection       Module Info       Internet Protocol       Port Configuration         Type:       Micro Motion Model 5700         Vendor:       Micro Motion, Inc.         Parent:       Rack_ETH         Name:       MMI_57008 atch         Description:       Private Network:       192.168.1.         C       Private Network:       192.168.1.         C       If Address:       169.254.17         C       Host Name:       Motion Name: | 3     |
| 10 010500 000 000 000 000 000 000 00                                                                                                    | Module Definition<br>Revision: 2.37<br>Electronic Keying: Disable Keying<br>Connections: Batcher In & Batcher Out<br>Change<br>Status: Offline OK Cancel Apply                                                                                                    | Help  |

b) Click the current connection.

#### Default = Mass Flow In & Basic

A pull-down menu with all the available connection types is displayed. For descriptions, see Table B-2.

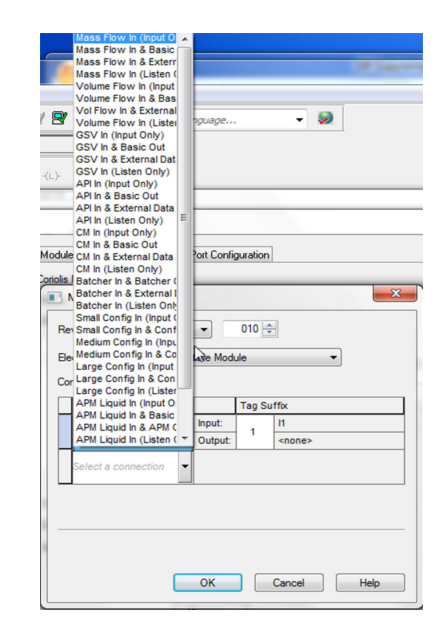

c) Select your appropriate connection, and press **OK**.

#### Note

If you change the connection after the device goes online, you will need to take the controller offline in order for the change to take effect.

- 6. On the *New Module* properties dialog, click **OK**.
- 7. On the *Select Module Type* dialog, click Close.
- 8. Open **Controller Tags** to verify the organization of data.

| Controller Tags - Rack_Controller(controller)                |             | and the second   | etterne Ether |                                                                                                    |
|--------------------------------------------------------------|-------------|------------------|---------------|----------------------------------------------------------------------------------------------------|
| cope: Back_Controller Show: All Lags                         |             | ▲ Y. 200         | CARRENTIN,    |                                                                                                    |
| Name ===[//                                                  | Value 🔸     | Data Type        | Description   |                                                                                                    |
| Minute                                                       | 27          | DINT             |               |                                                                                                    |
| -> MMI_5700Batch/I1                                          | ()          | FFFE:0028_270F_8 | ·             |                                                                                                    |
| -MMI_5700Batch:11.ConnectionFaulted                          | 0           | BOOL             |               |                                                                                                    |
| -MMI_5700Batch:11.Mass_Flow                                  | -0.08661001 | REAL             |               |                                                                                                    |
| -MMI_5700Batch:11.Temperature                                | 23,353083   | REAL             |               |                                                                                                    |
| -MMI_5700Batch:11.Density                                    | 1.0001631   | REAL             |               |                                                                                                    |
| -MMI_5700Batch:I1.Drive_Gain                                 | 5.4083204   | REAL             |               |                                                                                                    |
| MMI_5700Batch:11.Mass_Total                                  | 9.217627    | REAL             |               |                                                                                                    |
| -MMI_5700Batch:11.Mass_Inventory                             | 18,190355   | REAL             |               |                                                                                                    |
| MMI_5700Batch:11.Status_Seventy_0                            | 2#0000_0000 | SINT             |               |                                                                                                    |
| MMI_5700Batch:11.Status_Counter_0                            | 2#0000_0000 | SINT             |               |                                                                                                    |
| MMI_5700Batch:11.Alert_Detail                                | 2#0000_00   | DINT             |               | and the second second se |
| HMI_5700Batch:11.Discrete_Actions_Echo                       | 2#0000_00   | DINT             |               |                                                                                                    |
| -MMI_5700Batch:11.DiscreteActionsEcho_StattSensotZero        | 0           | BOOL             | 5             | -                                                                                                    |
| -MMI_5700Batch(11.DiscreteActionsEcho_ResetAllProcessTotal   | 0           | BOOL             |               |                                                                                                    |
| -MMI_5700Batch:11.DiscreteActionsEcho_ResetTotalizer1        | 0           | BOOL             |               |                                                                                                    |
| -MMI_5700Batch:11.DiscreteActionsEcho_ResetTotalizer2        | 0           | BOOL             |               |                                                                                                    |
| -MMI_57008atch:11.DiscreteActionsEcho_ResetTotalizer3        | 0           | BOOL             |               |                                                                                                    |
| -MMI_5700Batch:11.DiscreteActionsEcho_ResetTotalizer4        | . 0         | BOOL             |               |                                                                                                    |
| -MMI_5700Batch:11.DiscreteActionsEcho_ResetTotalizer5        | 0           | BOOL             |               |                                                                                                    |
| -MMI_5700Batch:11.DiscreteActionsEcho_ResetTotalizer6        | 0           | BOOL             | 2             |                                                                                                    |
| -MMI_5700Batch:11.DiscreteActionsEcho_ResetTotalizer7        | 0           | BOOL             |               |                                                                                                    |
| -MMI_5700Batch:11.DiscreteActionsEcho_StanAllTotals          | 1           | BOOL             |               |                                                                                                    |
| -MMI_5700Batch:11.DiscreteActionsEcho_StopAllTotals          | 0           | BOOL             |               |                                                                                                    |
| -MMI_5700Batch:11.DiscreteActionsEcho_StartSmartMeterVerif   | 0           | BOOL             |               |                                                                                                    |
| -MMI_5700Batch(11.DiscreteActionsEcho_Increment_CM_Curve     | 0           | BOOL             |               |                                                                                                    |
| MMI_5700B atch:11 DiscreteActionsE cho_ResetAllinventoryT ot | 0           | BOOL             |               |                                                                                                    |
| -MMI_5700Batch:11.Volume_Flow                                | -2.405441   | REAL             |               | -                                                                                                    |
| Monitor Tags / Edit Tags /                                   | •           |                  | 2.4a          | 110                                                                                                    |

# 3.2 Integrate with Rockwell RSLogix 5000 versions 19 and earlier

Use this section if you have Rockwell RSLogix 5000 version 19 or earlier firmware and programming software. These early versions do not support the transmitter Electronic Data Sheet (EDS)-generated Add On Profile (AOP). Instead, you must use the generic module hardware tree.

#### Procedure

| Option                       | Description                                                                                                    |
|------------------------------|----------------------------------------------------------------------------------------------------|
| Use a USB<br>memory<br>drive | a. Insert a USB memory drive into the 5700 Ethernet service port.<br>The service port connection is located under the transmitter cap.                                                |
|                              |                                                                                                    |
|                              | b. From the transmitter display, choose Menu $\rightarrow$ USB Options $\rightarrow$ Transmitter $\rightarrow$ USB Drive $\rightarrow$ Download Support Files $\rightarrow$ EDS file. |
|                              | c. Follow the menu to copy the EDS file to the memory drive.                                                                                                    |
|                              | d. Copy the zip file from the USB memory drive to the PC where RSLogix 5000 is installed.                                                                                             |
|                              | e. Unzip the file to a chosen location.                                                                                                    |
| Download                     | a. Download the EDS from the Micro Motion 5700 Ethernet product website.                                                                                                    |
| the file                     | b. Unzip the file to a chosen location.                                                                                                    |

1. Download the EDS file using one of the following methods:

- 2. In RSLogix 5000, choose **Tools** → **EDS Hardware Installation Tool** and register the 5700 EDS file.
- 3. If you have an established RSLogix Ethernet network, skip this step. If not, follow these steps to create a network:
  - a) From RSLogix 5000, right-click the controller/backplane in the tree view.

#### Example

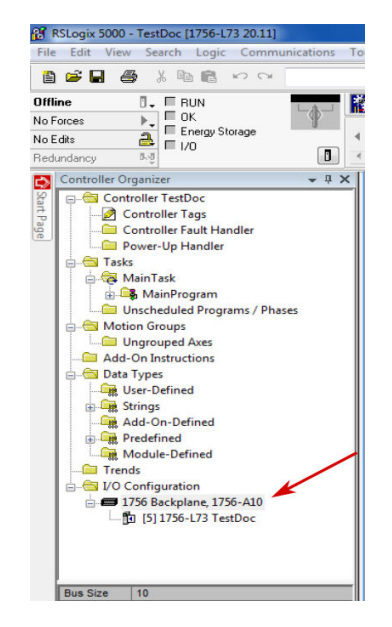

- b) Select New Module....
- c) Select the appropriate Ethernet card.
- d) Select Create.
- e) Enter the Name.
- f) Enter the IP Address.
- g) Select the **Slot** where your Ethernet card is located.
- h) Select OK.
- i) On the *Select Module Type* window, select Close.
- 4. From RSLogix 5000, choose File  $\rightarrow$  New.
- 5. Select your version from the **Revision** drop-down menu.
- 6. Enter a Name for your application.
- 7. Select the **Slot** where your Ethernet card is located.
- 8. Press OK.
- 9. From the By Vendor tab, select ETHERNET-MODULE Generic Ethernet Module.

#### Example

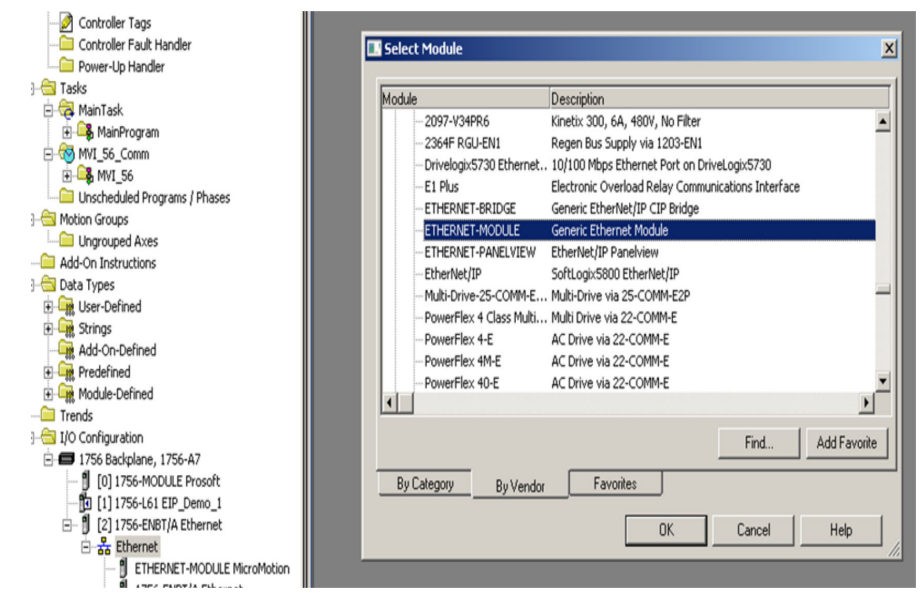

- 10. Select OK.
- 11. Select Data-DINT as the module data type.
- 12. Select the appropriate assembly instances for your application.

Enter the assembly numbers in the generic module setup, along with the data sizes that are listed in Table B-1.

#### Example

|                                                 |                                                                                                    |                                                                                                    |                                                                                                    |                                                                                                    |                                                                                                    | ×                                                                                                    |                                                                                                    |
|-------------------------------------------------|----------------------------------------------------------------------------------------------------|----------------------------------------------------------------------------------------------------|----------------------------------------------------------------------------------------------------|----------------------------------------------------------------------------------------------------|----------------------------------------------------------------------------------------------------|----------------------------------------------------------------------------------------------------|----------------------------------------------------------------------------------------------------|
| ETHERNET-MODULE Ge<br>Allen-Bradley<br>LocalENB | eneric Ethern                                                                                                    | et Module                                                                                                    |                                                                                                    |                                                                                                    |                                                                                                    |                                                                                                    | /                                                                                                    |
| MMI_5700                                        |                                                                                                    | Connection Para                                                                                                    | ameters<br>Assembly 4                                                                                                    |                                                                                                    |                                                                                                    |                                                                                                    |                                                                                                    |
|                                                 | *                                                                                                    | Input                                                                                                    | Instance:<br>101                                                                                                    | Size:                                                                                                    | 🔷 (32-bit)                                                                                                    |                                                                                                    |                                                                                                    |
|                                                 | *                                                                                                    | Output:                                                                                                    | 150                                                                                                    | 1                                                                                                    | (32-bit)                                                                                                    |                                                                                                    |                                                                                                    |
| t: Data - DINT<br>Host Name                     | •                                                                                                    | Configuration:                                                                                                    | 1                                                                                                    | 0                                                                                                    | (8-bit)                                                                                                    |                                                                                                    |                                                                                                    |
| ess: 192 . 168 . 0                              | . 10                                                                                                    | Status Input:                                                                                                    |                                                                                                    |                                                                                                    | _                                                                                                    |                                                                                                    |                                                                                                    |
| ame:                                            |                                                                                                    | Status Output:                                                                                                    |                                                                                                    |                                                                                                    |                                                                                                    |                                                                                                    |                                                                                                    |
| ule Properties                                  |                                                                                                    | OK                                                                                                    | Car                                                                                                    | ncel                                                                                                    | Help                                                                                                    |                                                                                                    |                                                                                                    |
|                                                 | ETHERNET-MODULE GA<br>Allen-Bradley<br>LocalENB<br>MMI_5700<br>t: Data - DINT<br>Host Name<br>ess: 192 . 168 . 0<br>ame: | ETHERNET-MODULE Generic Ethern<br>Allen-Bradley<br>LocalENB<br>MMI_5700<br>t Data - DINT<br>tost Name<br>ess: 192 , 168 , 0 , 10<br>ame: | ETHERNET-MODULE Generic Ethernet Module<br>Allen-Bradley<br>LocalENB<br>MMI_5700<br>Input:<br>Data - DINT<br>tost Name<br>ess: 192 , 168 , 0 , 10<br>ame: | ETHERNET-MODULE Generic Ethernet Module<br>Allen-Bradley<br>LocalENB<br>MMI_5700<br>LocalENB<br>MMI_5700<br>LocalENB<br>LocalENB<br>MMI_5700<br>LocalENB<br>LocalENB<br>MMI_5700<br>LocalENB<br>LocalENB<br>MMI_5700<br>LocalENB<br>LocalENB<br>MMI_5700<br>LocalENB<br>LocalENB<br>LocalENB<br>MMI_5700<br>LocalENB<br>LocalENB<br>MMI_5700<br>LocalENB<br>LocalENB<br>LocaLENT<br>LocaLENDI<br>LocaLENDI<br>LocALEND | ETHERNET-MODULE Generic Ethernet Module<br>Allen-Bradley<br>LocalENB<br>MMI_5700<br>LocalENB<br>MMI_5700<br>LocalENB<br>MMI_5700<br>LocalENB<br>MMI_5700<br>LocalENB<br>MMI_5700<br>LocalENB<br>MMI_5700<br>LocalENB<br>MMI_5700<br>LocalENB<br>MMI_5700<br>LocalENB<br>MMI_5700<br>LocalENB<br>MMI_5700<br>LocalENB<br>MMI_5700<br>LocalENB<br>LocalENB<br>MMI_5700<br>LocalENB<br>LocalENB<br>LocaLENB<br>LocaLENB | ETHERNET-MODULE Generic Ethernet Module<br>Allen-Bradley<br>LocalENB<br>MMI_5700<br>LocalENB<br>MMI_5700<br>LocalENB<br>LocalENB<br>MMI_5700<br>LocalENB<br>MMI_5700<br>LocalENB<br>LocalENB<br>MMI_5700<br>LocalENB<br>MMI_5700<br>LocalENB<br>LocalENB<br>MMI_5700<br>LocalENB<br>LocalENB<br>LocaLENB<br>LocalENB<br>LocalENB<br>LocaLENB<br>LocaLENB | ETHERNET-MODULE Generic Ethernet Module<br>Allen-Bradley<br>LocalENB<br>MMI_5700<br>t Data - DINT<br>Host Name<br>ess: 192 , 168 , 0 , 10<br>ule Properties<br>MMI_STOD<br>MMI_STOD<br>MMI |

- a. Input = 101
- b. Output = 150
- c. Configuration = 1

#### Note

The 5700 does not use a Configuration instance. Enter 1 in the **Assembly Instance** column, and 0 length for the **Size** column.

- 13. Enter the **IP Address** of the transmitter.
- 14. Press OK.
- 15. Open **Controller Tags** to see the data organization.

| Controller Tags - EIP_Demo_1(controller) |         |                     |             |       |
|------------------------------------------|---------|---------------------|-------------|-------|
| Scope: TEIP_Demo_1  Show: All Tags       | • 5     | . Enter Name Filter |             | •     |
| Name ====                                | Value + | Data Type           | Description | 1     |
| ⊞-MBScratch                              | ()      | INT[3]              |             | P     |
| ⊞-MCM                                    | ()      | MCMModuleDef        | This object | rop   |
| ⊞-MF_Units                               | 0       | INT                 |             | ortio |
| ⊞-MF_Units_Msg                           | ()      | MESSAGE             | -           | 60    |
| ⊞-MicroMotion:C                          | ()      | AB:ETHERNET_M       |             | -     |
| ⊞-MicroMotion:I                          | ()      | AB:ETHERNET_M       |             | 1     |
|                                          | ()      | AB:ETHERNET_M       |             |       |
| ⊞-MMI_5700:C                             | ()      | AB:ETHERNET_M       |             |       |
| ⊡-MMI_5700.1                             | ()      | AB:ETHERNET_M       |             |       |
|                                          | ()      | DINT[11]            |             |       |
| ⊞-MMI_5700.1.D ata(0)                    | 0       | DINT                |             |       |
|                                          | 0       | DINT                |             |       |
| HMI_5700:LD ata[2]                       | 0       | DINT                |             |       |
| HMI_5700:LD ata[3]                       | 0       | DINT                |             |       |
| ⊞-MMI_5700.LData[4]                      | 0       | DINT                |             |       |
| HMI_5700:I.D ata[5]                      | 0       | DINT                |             |       |
|                                          | 0       | DINT                |             |       |
| HMI_5700.LD ata[7]                       | 0       | DINT                |             |       |
| HMML_5700.1.D ata[8]                     | 0       | DINT                |             |       |
| HMI_5700.1.D ata(9)                      | 0       | DINT                |             |       |
|                                          | 0       | DINT                |             |       |
| ⊡-MMI_5700:0                             | ()      | AB:ETHERNET_M       | -           |       |
|                                          | ()      | DINT[1]             |             |       |
| ⊞-MMI_5700.0.Data[0]                     | 0       | DINT                |             |       |

- 16. Use your preferred programming techniques to convert the data from the input and output image tables to the correct data types.
  - The transmitter process variables are generally type *REAL*, use the COP command to convert them.
  - The byte ordering is correct, so no byte swapping is needed.

#### Example

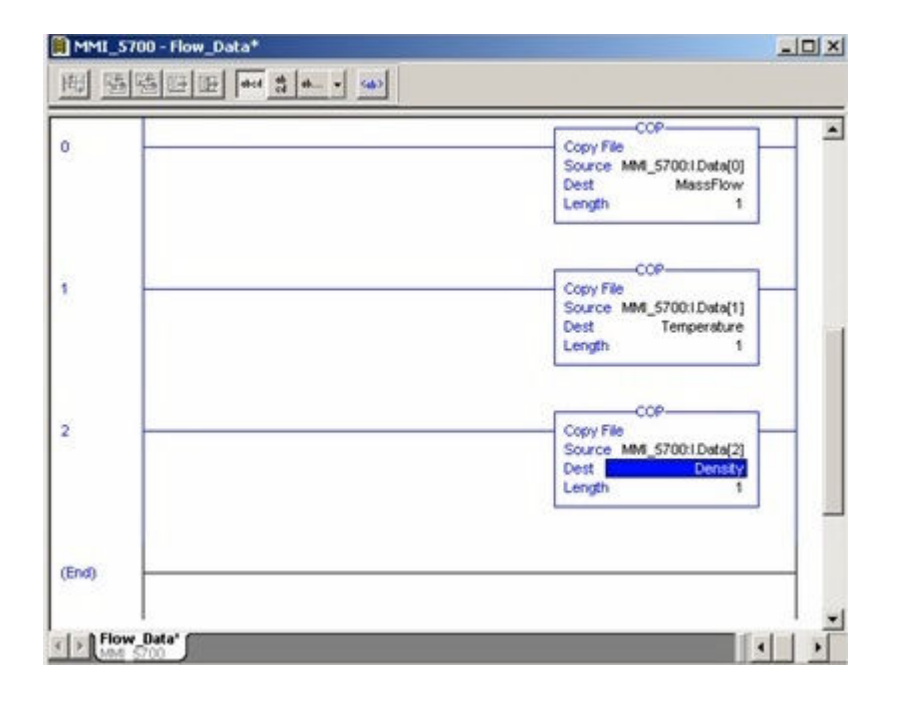

## 4 Use explicit (messaging) using the Modbus Object

The programming for explicit variables is the same regardless of the controller firmware version. Explicit messaging differs from implicit messaging in that the service code and class refer to a Modbus data type rather than a specific data item. The message source element provides the location of the desired data in the transmitter's database. The only difference is that the Common Industrial Protocol (CIP) message type refers to a type of data in the transmitter's internal database rather than a specific data item. The desired data item is referenced as the Modbus address in the CIP message. The data item does not have to be part of an assembly, so in the example in Figure 4-1, a batcher data item is requested to be read.

For more information about CIP message codes, see Modbus object (44<sub>HEX</sub> – 1 instance).

#### Procedure

- 1. Create the Msg and select it.
- 2. Select the **Source Element** that was previously created as a controller scope tag.

| 周日 |                                       |                                                                                                  | Configuration Communication   Tag                                                                                                    |
|----|---------------------------------------|--------------------------------------------------------------------------------------------------|----------------------------------------------------------------------------------------------------|
| 17 | GetLstobus<br>Get_\$700_Blatch_Status | Timer On Delay<br>Timer On Delay<br>Preset 300 + (OA)-<br>Accum 100 + (OA)-<br>Accum 100 + (OA)- | Message Type:     Image: Control       Service     Custom     Source Element       Service     Custom     Source Length       Service     4e     (Hex)       Code:     4e     (Hex)       Instance     1     Ambute () |
| 19 | BatorStatusMagDN CMS2                 | Get_5700_Batch_Status                                                                            | C Enable C Enable Walling C Start Done Done Length: 4 Ence Park: Ence Park: Ence Text OK Cancel Apply: Help                                                                                                    |

#### Figure 4-1: Batch status message

#### Example

The following example shows a message that writes data to the transmitter database.

The Automatic Overshoot Compensation (AOC) value is a floating point number that you will need to convert to integer format using a COP command prior to referencing it in the **Source Element** of the message.

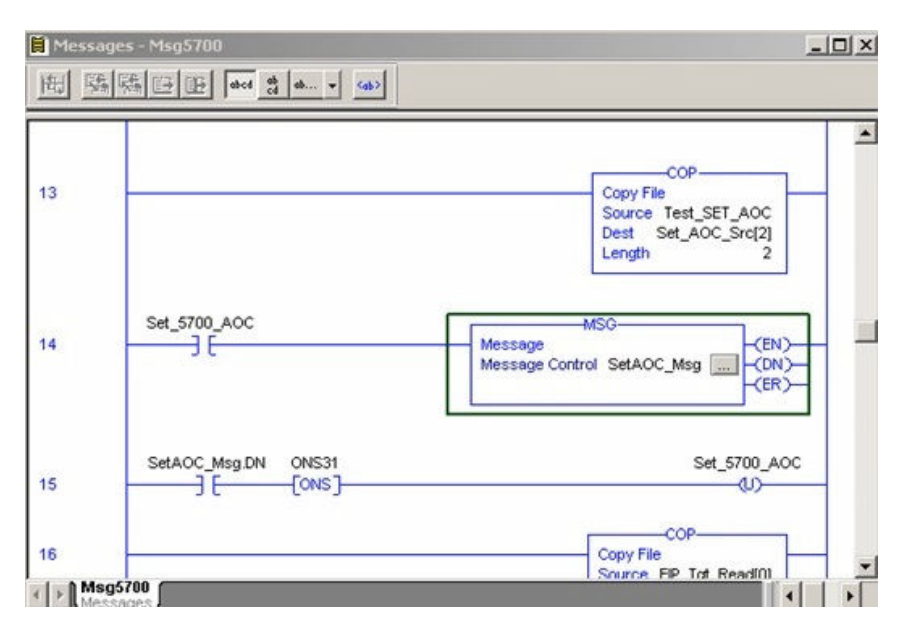

#### NEED 1600 SCREENSHOT

Combine the AOC value with the transmitter database (Modbus) address and length to form the message's source element. This can be an array as shown in the following graphic or a user-defined data type (UDT). The first element is the Modbus address (zero based), the second is the length, and finally the data in integer (INT) format.

| cope: 🛐 Rack_Controller 💌 Show: All Tags |      | ▼ 7. En | ter Name Filter |       |
|------------------------------------------|------|---------|-----------------|-------|
| Name                                     | A 82 | Value 🔸 | Data Type       |       |
| Set_5700_AOC                             |      | 0       | BOOL            | -     |
| ⊟-Set_A0C_Rtn                            |      | ()      | INT[2]          | rope  |
| E-Set_AOC_Rtn[0]                         |      | 1456    | INT             | artie |
| E-Set_AOC_Rtn[1]                         |      | 2       | INT             | 6.9   |
| ⊟-Set_A0C_Src                            |      | ()      | INT[4]          |       |
| E-Set_AOC_Src[0]                         |      | 1456    | INT             |       |
| E-Set_AOC_Src[1]                         |      | 2       | INT             |       |
| E Set_AOC_Src[2]                         |      | 29884   | INT             |       |
| E-Set_AOC_Src[3]                         |      | 16019   | INT             | 1     |
| Monitor Tags / Edit Tags /               |      | 1       | SET DERV        | •     |

#### NEED 1600 SCREENSHOT

The address and data length will be returned if the write is successful. For example, Set\_AOC\_Rtn.

## 5 Use explicit (messaging) using the Analog Input Object

As described in the previous chapter, explicit messaging using the Modbus object gives the programmer access to all the data available in the transmitter database. A simpler method than using the Modbus object to access process variable values, engineering units, and status, is to use the standard Common Industrial Protocol (CIP) Analog Input object.

#### **Related information**

Analog Input Point object (0AHEX-51 instances)

## 5.1 Read mass flow value example

The following example shows a message that reads the mass flow value using the mass flow instance of the Analog Input class.

#### Procedure

- 1. Create the Msg and select it.
- 2. Enter A in the Class field.

The A comes from the Analog Input object class 0xA.

- 3. Use Analog Input Point object (0A<sub>HEX</sub>-51 instances) as a reference for the following steps:
  - a) Enter the appropriate instance in the **Instance** field as a hexadecimal number. In this example, Mass Flow is Instance 1.

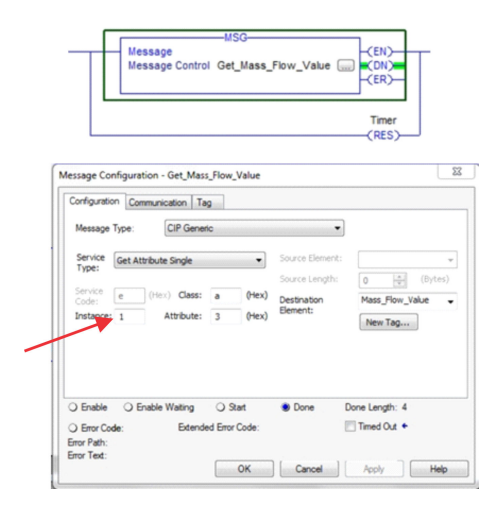

b) Enter the appropriate attribute in the **Attribute** field as a hexadecimal number. In this example, the value parameter is Attribute 3.

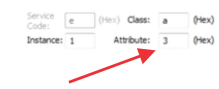

## 5.2 Write mass flow example

The following example shows a message that writes the mass flow units using the mass flow instance of the Analog Input class.

#### Procedure

- 1. Create the Msg and select it.
- 2. Enter A in the Class field.

The A comes from the Analog Input object class 0xA.

- 3. Use Analog Input Point object (0A<sub>HEX</sub>-51 instances) as a reference for the following steps:
  - a) Enter the appropriate instance in the **Instance** field as a hexadecimal number. In this example, Mass Flow is Instance 1.

| _                         |            | lessage<br>lessage Co | ntrol S    | et_Mas | s_Flow_Units 🗔          |                 |
|---------------------------|------------|-----------------------|------------|--------|-------------------------|-----------------|
|                           |            |                       |            |        |                         |                 |
|                           |            |                       |            |        |                         | Timer2<br>(RES) |
| essage Co                 | nfiguratio | n - Set_Mass          | _Flow_U    | Inits  |                         |                 |
| Configuratio              | on Comm    | unication Ta          | 9          |        |                         |                 |
| Message                   | Type:      | CIP Gener             | ic         |        | •                       |                 |
| Service                   | Set Attrib | ute Single            |            | •      | Source Element:         | Mass_Flow_Units |
| Type:                     |            |                       |            |        | Source Length:          | 2 🗘 (B          |
| Code:<br>Instance:        | 10 (       | Attribute:            | a<br>64    | (Hex)  | Destination<br>Element: |                 |
| /                         |            |                       |            |        |                         | New Tag         |
|                           |            |                       |            |        |                         |                 |
|                           |            |                       |            |        |                         |                 |
| C Enable                  | O Enal     | ole Waiting           | O Sta      | art    | Done D                  | one Length: 0   |
|                           | de:        | Extende               | ed Error ( | Code:  |                         | I limed Out     |
| C Error Co<br>Error Path: |            |                       |            |        |                         |                 |

b) Enter the appropriate attribute in the **Attribute** field as a hexadecimal number. In this example, the engineering units parameter is Attribute 100 (64 Hex).

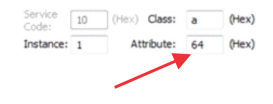

## A Assembly object (04<sub>HEX</sub> – 16 instances)

## A.1 Class attributes

#### Class attributes (instance 0)

| Attribute ID | Name         | Data type | Data value | Access rule |
|--------------|--------------|-----------|------------|-------------|
| 1            | Revision     | UINT      | 2          | Get         |
| 2            | Max instance | UINT      | 255        | Get         |

## A.2 Input assemblies

#### Table A-1: Class attributes (Instances 100-110)

| Attribute ID | Name       | Data type     | Data value | Access rule |
|--------------|------------|---------------|------------|-------------|
| 3            | Input data | DWORD[varies] | 0          | Get         |

#### Table A-2: Common input data

| Assembly<br>Dword<br>index | Name                                   |                                                                                                    | Data type |
|----------------------------|----------------------------------------|----------------------------------------------------------------------------------------------------|-----------|
| 0                          | Mass Flow                              |                                                                                                    | REAL      |
| 1                          | Temperature                            |                                                                                                    | REAL      |
| 2                          | Density                                |                                                                                                    | REAL      |
| 3                          | Drive Gain                             |                                                                                                    | REAL      |
| 4                          | Totalizer 1 (default = Mass Total)     |                                                                                                    | REAL      |
| 5                          | Inventory 1 (default = Mass Inventory) |                                                                                                    | REAL      |
| 6                          | Status                                 |                                                                                                    | DWORD     |
|                            | Severity                               | • Bit #0 = Immediate Failure                                                                              |           |
|                            |                                        | • Bit #1 = Last Measure Value Failure                                                                     |           |
|                            |                                        | • Bit #2 = Function Check                                                                                 |           |
|                            |                                        | • Bit #3 = Out of Specification                                                                           |           |
|                            |                                        | Bit #4 = Maintenance Required                                                                             |           |
|                            | Counter/Heartbeat (bits 16-32)         | The PLC will display the counter/<br>heartbeat as a signed INT, therefore<br>the counter can be negative. |           |

| Assembly<br>Dword<br>index | Name                            |                                                              | Data type |
|----------------------------|---------------------------------|--------------------------------------------------------------|-----------|
| 7                          | Alert detail                    | Bit #0 = Electronics Failure                                 | DWORD     |
|                            |                                 | • Bit #1 = Sensor Failed                                     |           |
|                            |                                 | • Bit #2 = Configuration Error                               |           |
|                            |                                 | • Bit #3 = Core Low Power                                    |           |
|                            |                                 | • Bit #4 = Security Breach                                   |           |
|                            |                                 | Bit #5 = Sensor-Transmitter                                  |           |
|                            | Communications error            | • Bit #6 = Tube Not Full                                     |           |
|                            |                                 | • Bit #7 = Extreme Primary Purpose<br>Variable               |           |
|                            |                                 | • Bit #8 = Reserved                                          |           |
|                            |                                 | • Bit #9 = Flowmeter Initializing                            |           |
|                            |                                 | <ul> <li>Bit #10 = Function Check in<br/>Progress</li> </ul> |           |
|                            |                                 | • Bit #11 = Sensor Being Simulated                           |           |
|                            |                                 | • Bit #12 = Output Fixed                                     |           |
|                            |                                 | • Bit #13 = Drive Over Range                                 |           |
|                            |                                 | • Bit #14 = Process Aberration                               |           |
|                            |                                 | • Bit #15 = Discrete Event X Active                          |           |
|                            |                                 | Bit #16 = Output Saturated                                   |           |
|                            |                                 | Bit #17 = Function Check Failed                              |           |
|                            |                                 | Bit #18 = Data Loss Possible                                 |           |
| 8                          | Echo Output Data Discrete Actio | ons                                                          | DWORD     |

| Table A-2: Common | input data | (continued) |
|-------------------|------------|-------------|
|-------------------|------------|-------------|

#### Table A-3: Liquid volume flow

| Assembly<br>Dword<br>index | Name                                     | Data type     |
|----------------------------|------------------------------------------|---------------|
| 0-8                        | Mass Flow                                | See Table A-2 |
| 9                          | Volume Flow                              | REAL          |
| 10                         | Totalizer 2 (default = Volume Total)     | REAL          |
| 11                         | Inventory 2 (default = Volume Inventory) | REAL          |

#### Table A-4: Gas volume flow

| Assembly<br>Dword<br>index | Name                                         | Data type     |
|----------------------------|----------------------------------------------|---------------|
| 0-8                        | Mass Flow                                    | See Table A-2 |
| 9                          | Gas Volume Flow                              | REAL          |
| 10                         | Totalizer 4 (default = Gas Volume Total)     | REAL          |
| 11                         | Inventory 4 (default = Gas Volume Inventory) | REAL          |

#### Table A-5: API referral

| Assembly<br>Dword<br>index | Name                                        | Data type     |
|----------------------------|---------------------------------------------|---------------|
| 0-8                        | Mass Flow                                   | See Table A-2 |
| 9                          | Volume Flow                                 | REAL          |
| 10                         | Totalizer 2 (default = Volume Total)        | REAL          |
| 11                         | Inventory 2 (default = Volume Inventory)    | REAL          |
| 12                         | Corrected Density                           | REAL          |
| 13                         | Corrected Vol Flow                          | REAL          |
| 14                         | Totalizer 3 (default = Corrected Vol Total) | REAL          |
| 15                         | Inventory 3 (default = Corrected Vol Inv)   | REAL          |
| 16                         | Avg Density                                 | REAL          |
| 17                         | Avg Temperature                             | REAL          |
| 18                         | СТІ                                         | REAL          |

#### **Table A-6: Concentration measurement**

| Assembly<br>Dword<br>index | Name                                     | Data type     |
|----------------------------|------------------------------------------|---------------|
| 0-8                        | Mass Flow                                | See Table A-2 |
| 9                          | Volume Flow                              | REAL          |
| 10                         | Totalizer 2 (default = Volume Total)     | REAL          |
| 11                         | Inventory 2 (default = Volume Inventory) | REAL          |
| 12                         | Density at Reference                     | REAL          |
| 13                         | Std Vol Flow Rate                        | REAL          |
| 14                         | Totalizer 5 (default = Std Vol Total)    | REAL          |
| 15                         | Inventory 5 (default = Std Vol Inv)      | REAL          |
| 16                         | Net Mass Flow Rate                       | REAL          |

| Assembly<br>Dword<br>index | Name                                       | Data type |
|----------------------------|--------------------------------------------|-----------|
| 17                         | Totalizer 6 (default = Net Mass Total)     | REAL      |
| 18                         | Inventory 6 (default = Net Mass Inv)       | REAL      |
| 19                         | Net Vol Flow Rate                          | REAL      |
| 20                         | Totalizer 7 (default = Net Vol Flow Total) | REAL      |
| 21                         | Inventory 7 (default = Net Vol Flow Inv)   | REAL      |
| 22                         | Concentration                              | REAL      |
| 23                         | Density - Fixed SG Units                   | REAL      |
| 24                         | Density - Fixed Baume Units                | REAL      |

#### Table A-6: Concentration measurement (continued)

#### Table A-7: Batcher

| Assembly<br>Dword<br>index | Name                                    | Data type     |
|----------------------------|-----------------------------------------|---------------|
| 0-8                        | Mass Flow                               | See Table A-3 |
| 9–11                       | Liquid Volume                           |               |
| 12                         | Batch Total                             | REAL          |
| 13                         | Overshoot Compensation Value (Reg 1457) | REAL          |
| 14                         | Batch Fill Time                         | REAL          |

| Assembly<br>Dword<br>index | Name                                                    | Data type |
|----------------------------|---------------------------------------------------------|-----------|
| 15                         | Fill status and diagnostics                             | DWORD     |
|                            | • Bit #0 - Primary Fill in progress (reg 2495 bit 0)    |           |
|                            | • Bit #1 - Primary AOC training (reg 2495 bit 9)        |           |
|                            | Bit #2 = Primary Valve (reg 2495 bit 5                  |           |
|                            | Bit #3 = Undefined                                      |           |
|                            | Bit #4 = Undefined                                      |           |
|                            | Bit #5 = Undefined                                      |           |
|                            | • Bit #6 - Fill Start Not Okay (reg 2496 bit 0)         |           |
|                            | • Bit #7 - AOC Flow Rate Too High (reg 2496 bit 1)      |           |
|                            | • Bit #8 - Maximum Fill Time Exceeded (reg 2496 bit 2)  |           |
|                            | • Bit #9 - Slug Flow (reg 2496 bit 3)                   |           |
|                            | • Bit #10 - Tube Not Full (reg 2496 bit 4)              |           |
|                            | Bit #11 - Drive Overrange (reg 2496 bit 5)              |           |
|                            | Bit #12 - Critical Sensor Failure (reg 2496 bit 6)      |           |
|                            | Bit #13 - Critical Transmitter Failure (reg 2496 bit 7) |           |
|                            | • Bit #14 - Density Out of Limits (reg 2496 bit 8)      |           |
|                            | Bit #15 - Temperature Out of Limits (reg 2496 bit 9)    |           |
|                            | Bit #16 - Bit #31 for future expansion                  |           |

#### Table A-7: Batcher (continued)

#### Table A-8: Small input configurable data set

| Assembly<br>Dword<br>index | Name                 | Data type     |
|----------------------------|----------------------|---------------|
| 0-8                        | Mass Flow            | See Table A-2 |
| 9–16                       | 8 configurable slots | REAL *8       |

#### Table A-9: Medium input configurable data set

| Assembly<br>Dword<br>index | Name                  | Data type     |
|----------------------------|-----------------------|---------------|
| 0-8                        | Mass Flow             | See Table A-2 |
| 9–24                       | 16 configurable slots | REAL *16      |

#### Table A-10: Large input configurable data set

| Assembly<br>Dword<br>index | Name                  | Data type     |
|----------------------------|-----------------------|---------------|
| 0-8                        | Mass Flow             | See Table A-2 |
| 9–40                       | 32 configurable slots | REAL *32      |

#### Table A-11: Advanced Phase Measurement (APM) – liquid

| Assembly<br>Dword<br>index | Name                                       | Data type     |
|----------------------------|--------------------------------------------|---------------|
| 0-8                        | Mass Flow                                  | See Table A-2 |
| 9                          | Volume Flow                                | REAL          |
| 10                         | Totalizer 2 (default = Volume Total)       | REAL          |
| 11                         | Inventory 2 = (default = Volume Inventory) | REAL          |
| 12                         | Gas Void Fraction                          | REAL          |
| 13                         | Contract Total 1                           | REAL          |
| 14                         | Contract Total 2                           | REAL          |
| 15                         | Contract Total 3                           | REAL          |
| 16                         | Contract Total 4                           | REAL          |
| 17                         | Net Oil Flow @ Line                        | REAL          |
| 18                         | Net Water Flow @ Line                      | REAL          |
| 19                         | Watercut @ Line                            | REAL          |
| 20                         | Net Oil Total @ Line                       | REAL          |
| 21                         | Net Water Total @ Line                     | REAL          |
| 22                         | Density Oil @ Line                         | REAL          |
| 23                         | Net Oil Flow @ Ref                         | REAL          |
| 24                         | Net Water Flow @ Ref                       | REAL          |
| 25                         | Watercut @ Ref                             | REAL          |
| 26                         | Net Oil Total @ Ref                        | REAL          |
| 27                         | Net Water Total @ Ref                      | REAL          |

#### Table A-12: Advanced Phase Measurement (APM) – gas volume

| Assembly<br>Dword<br>index | Name            | Data type     |
|----------------------------|-----------------|---------------|
| 0-8                        | Mass Flow       | See Table A-2 |
| 9                          | Gas Volume Flow | REAL          |

| Assembly<br>Dword<br>index | Name                                                                                                    | Data type |
|----------------------------|----------------------------------------------------------------------------------------------------|-----------|
| 10                         | Totalizer 4 (default = Gas Volume Total)                                                                                                    | REAL      |
| 11                         | Inventory 4 (default = Gas Volume Inventory)                                                                                                    | REAL      |
| 12                         | Contract Total 1                                                                                                    | REAL      |
| 13                         | Contract Total 2                                                                                                    | REAL      |
| 14                         | Contract Total 3                                                                                                    | REAL      |
| 15                         | Contract Total 4                                                                                                    | REAL      |
| 16                         | Total time mist detected                                                                                                    | DWORD     |
| 17                         | <ul> <li>APM Status</li> <li>Bit #0 – TMR Algorithm Active (reg 433 bit 12)<sup>(1)</sup></li> <li>Bit #1 – Bit #15 currently not defined</li> <li>Bit #16 – Bit #31 for future expansion</li> </ul> | DWORD     |
| 18                         | Liquid Mass Flow Estimate                                                                                                    | REAL      |

#### Table A-12: Advanced Phase Measurement (APM) – gas volume (continued)

(1) Do not include the parenthesis in the label

### A.3 Output assemblies

#### Table A-13: Common output data — Discrete actions only

#### Note

Common output data is required for every output assembly in order to access 5700 functions. Depending on the application, not all functions may be used.

| Assembly<br>Dword<br>index | Name                                                                                                    | Data type |
|----------------------------|----------------------------------------------------------------------------------------------------|-----------|
| 0                          | • Bit #0 – Start Sensor Zero (trigger start with a 1, no abort)                                                                   | DWORD     |
|                            | • Bit #1 – Reset All Process Totals (same as setting bits 2-8)v                                                                   |           |
|                            | • Bit #2 – Reset Totalizer 1 (Mass Total by default)                                                                              |           |
|                            | • Bit #3 – Reset Totalizer 2 (Volume Total by default)                                                                            |           |
|                            | • Bit #4 – Reset Totalizer 3 (PM Ref Vol Total by default)                                                                        |           |
|                            | • Bit #5 – Reset Totalizer 4 (GSV Total by default)                                                                               |           |
|                            | • Bit #6 – Reset Totalizer 5 (CM Ref Vol Total by default)                                                                        |           |
|                            | • Bit #7 – Reset Totalizer 6 (CM Net Mass Total by default)                                                                       |           |
|                            | • Bit #8 – Reset Totalizer 7 (CM Net Vol Total by default)                                                                        |           |
|                            | • Bit #9 – Start All Totals (trigger start with a 1)                                                                              |           |
|                            | <ul> <li>Bit #10 – Stop All Totals (trigger stop with a 1)</li> <li>If both start and stop =1, then totals are stopped</li> </ul> |           |
|                            | Bit #11 – Start Smart Meter Verification (Continue Measuring Mode only)                                                           |           |
|                            | Trigger start with a 1, no abort                                                                                                  |           |
|                            | Bit #12 – Reset all Inventory Totals                                                                                              |           |

#### Table A-14: External process data

| Assembly<br>Dword<br>index | Name                                   | Data type      |
|----------------------------|----------------------------------------|----------------|
| 0                          | Common output data (instance 150 data) | See Table A-13 |
| 1                          | External Pressure                      | REAL           |
| 2                          | External Temperature                   | REAL           |

#### Table A-15: Batcher

| Assembly<br>Dword<br>index | Name                                   | Data type      |
|----------------------------|----------------------------------------|----------------|
| 0                          | Common output data (instance 150 data) | See Table A-13 |
| 1                          | Batch Target                           | REAL           |

| Assembly<br>Dword<br>index | Name                                     | Data type |
|----------------------------|------------------------------------------|-----------|
| 2                          | Batcher Control – Discrete Actions       | DWORD     |
|                            | Bit #0 – Reserved                        |           |
|                            | Bit #1 – Start Fill                      |           |
|                            | • Bit #2 – End Fill                      |           |
|                            | • Bit #3 – Pause Fill                    |           |
|                            | • Bit #4 – Resume Fill                   |           |
|                            | • Bit #5 – Reserved                      |           |
|                            | • Bit #6 – Start Training                |           |
|                            | Bit #7 – Save AOC Calibration            |           |
|                            | • Bit #8 –Reset Batch Total              |           |
|                            | • Bit #9 – Print Batch Ticket            |           |
|                            | Bit #10 – Reset Preset 1 Inventory       |           |
|                            | Bit #11 – Reset Preset 2 Inventory       |           |
|                            | Bit #12 – Reset Preset 3 Inventory       |           |
|                            | Bit #13 – Reset Preset 4 Inventory       |           |
|                            | Bit #14 – Reset Preset 5 Inventory       |           |
|                            | Bit #15 – Reset Preset 6 Inventory       |           |
|                            | • Bit #16 – Inhibit Totalizer            |           |
|                            | • Bit #17 – Inhibit Flow                 |           |
|                            | • Bit #18 – Inhibit Batch                |           |
|                            | • Bit #19 – Bit #31 for future expansion |           |
| 3                          | Maximum Batch Time (Reg 1305)            | REAL      |

#### Table A-15: Batcher (continued)

#### Table A-16: Batcher and external process data

| Assembly<br>Dword<br>index | Name                                      | Data type      |
|----------------------------|-------------------------------------------|----------------|
| 0–2                        | External process data (instance 151 data) | See Table A-13 |
| 3                          | Batch Target                              | REAL           |

| Assembly<br>Dword<br>index | Name                                     | Data type |
|----------------------------|------------------------------------------|-----------|
| 4                          | Batcher Control – Discrete Actions       | DWORD     |
|                            | • Bit #0 – Reserved                      |           |
|                            | • Bit #1 – Start Fill                    |           |
|                            | • Bit #2 – End Fill                      |           |
|                            | • Bit #2 – Pause Fill                    |           |
|                            | • Bit #4 – Resume Fill                   |           |
|                            | • Bit #5 – Reserved (for Clean in Place) |           |
|                            | • Bit #6 – Start Training                |           |
|                            | • Bit #7 – Save AOC Calibration          |           |
|                            | • Bit #8 –Reset Batch Total              |           |
|                            | • Bit #9 – Print Batch Ticket            |           |
|                            | Bit #10 – Reset Preset 1 Inventory       |           |
|                            | Bit #11 – Reset Preset 2 Inventory       |           |
|                            | • Bit #12 – Reset Preset 3 Inventory     |           |
|                            | • Bit #13 – Reset Preset 4 Inventory     |           |
|                            | • Bit #14 – Reset Preset 5 Inventory     |           |
|                            | • Bit #15 – Reset Preset 6 Inventory     |           |
|                            | • Bit #16 – Inhibit Totalizer            |           |
|                            | • Bit #17 – Inhibit Flow                 |           |
|                            | • Bit #18 – Inhibit Batch                |           |
|                            | • Bit #19 – Bit #31 for future expansion |           |
| 5                          | Maximum Batch Time (Reg 1305)            | REAL      |

#### Table A-16: Batcher and external process data (continued)

#### Table A-17: Output configurable data

| Assembly<br>Dword<br>index | Name                                   | Data type      |
|----------------------------|----------------------------------------|----------------|
| 0                          | Common output data (instance 150 data) | See Table A-13 |
| 1                          | Configurable Slot 1 (Register)         | REAL           |
| 2                          | Configurable Slot 2 (Register)         | REAL           |
| 3                          | Configurable Slot 3 (Register)         | REAL           |
| 4                          | Configurable Slot 4 (Register)         | REAL           |
| 5                          | Configurable Slot 5 (Register)         | WORD           |
| 6                          | Configurable Slot 6 (Register)         | WORD           |

| Assembly<br>Dword<br>index | Name                           | Data type |
|----------------------------|--------------------------------|-----------|
| 7                          | Configurable Slot 7 (Register) | WORD      |
| 8                          | Configurable Slot 8 (Register) | WORD      |
| 9                          | Configurable Slot 9 (Coil)     | BOOL      |
| 10                         | Configurable Slot 10 (Coil)    | BOOL      |
| 11                         | Configurable Slot 11 (Coil)    | BOOL      |
| 12                         | Configurable Slot 12 (Coil)    | BOOL      |

#### Table A-17: Output configurable data (continued)

#### Table A-18: Advanced Phase Measurement (APM)

| Assembly<br>Dword<br>index | Name                                   | Data type      |
|----------------------------|----------------------------------------|----------------|
| 0                          | Common output data (instance 150 data) | See Table A-13 |
| 1                          | External Pressure                      | REAL           |
| 2                          | External Temperature                   | REAL           |
| 3                          | External Water Cut                     | REAL           |

## A.4 Output Only Heartbeat (instance 253)

Use of this instance number in place of an input assembly instance number allows I/O connections to only write data to the transmitter without any input data returned.

If not practical, remove this instance.

## A.5 Input Only Heartbeat (instance 254)

Use of this instance number in place of an output assembly instance number allows I/O connections to monitor the input data from the transmitter without providing any output data, called an "input only" connection. Conceptually, input-only connections are used when HMIs or monitoring systems need to track input data, while still allowing a Programmable Logic Controller (PLC) to provide the control side, or write the outputs.

This connection type is required per the Recommended Functionality for EtherNet/IP Devices document.

For more information about Input Only connections, see Volume 1 of the ODVA Specification (Common Industrial Protocol).

## A.6 Listen Only Heartbeat (instance 255)

Much like Input Only connections, Listen Only connections use this instance number in place of an output assembly instance number to open an I/O connection. The I/O connection monitors the input data from the

transmitter. Existing I/O connections have dependencies for allocation and timeouts that are different than Input Only connections.

## A.7 Usage notes

All output assemblies contain a common data as outlined in assembly instance 150. To maintain proper ownership of the output data (no toggling of outputs between multiple sources), only a single output assembly may be selected for use in I/O messaging. To achieve this, there is an output lock in place to mark all output assemblies as "owned" even though only a single assembly is actually in use.

All input instances can properly co-exist since no ownership is required. While not practical for most applications, multiple PLCs can theoretically open Input Only connections to any or all of the input assembly instances, up to the maximum number of I/O connections supported.

### A.8 Common services

| Somvice code      | Impleme     | Forvico nomo   |                      |
|-------------------|-------------|----------------|----------------------|
| Service code      | Class level | Instance level | Service name         |
| 0E <sub>HEX</sub> | Yes         | Yes            | Get_Attribute_Single |
| 10 <sub>HEX</sub> | No          | Yes            | Set_Attribute_Single |

## **B** Assembly connections

| Input assembly instance               | Size (32-bit) | Output assembly instance                | Size (32-bit) |  |
|---------------------------------------|---------------|-----------------------------------------|---------------|--|
| For definitions, see Input assemblies |               | For definitions, see Output assemblies  |               |  |
| 100 – Basic Data                      | 9             | 150 – Basic Data                        | 1             |  |
| 101 – Liquid Volume                   | 12            | 151 – External Process Data             | 3             |  |
| 102 – Gas Standard Volume             | 12            | 152 – Batcher                           | 4             |  |
| 103 – API Referral                    | 19            | 153 – Batcher and External Process Data | 6             |  |
| 104 – Concentration Management        | 25            | 154 – Configurable Data Set             | 13            |  |
| 105 – Batcher                         | 16            | 155 – APM External Process Data         | 4             |  |
| 106 – Small Configurable Data Set     | 17            |                                         |               |  |
| 107 – Medium Configurable Data Set    | 25            | 253 – Output Only Heartbeat             | 0             |  |
| 108 – Large Configurable Data Set     | 41            | 254 – Input Only Heartbeat              | 0             |  |
| 109 – APM – Liquid Volume             | 28            | 255 – Listen Only Heartbeat             | 0             |  |
| 110 – APM – Gas Volume                | 18            |                                         |               |  |

#### Table B-1: Input and output assemblies

#### Table B-2: Connection types

| ID | Name                             | Input assembly instance                  | Output assembly instance                  |
|----|----------------------------------|------------------------------------------|-------------------------------------------|
|    |                                  | For definitions, see Input<br>assemblies | For definitions, see Output<br>assemblies |
| 1  | Mass Flow In & No Out            | 100 – Basic Data                         | 254 – Input Only Heartbeat                |
| 2  | Mass Flow In & Basic Out         | 100 – Basic Data                         | 150 – Basic Data                          |
| 3  | Mass Flow In & External Data Out | 100 – Basic Data                         | 151 – External Process Data               |
| 4  | Mass Flow In (Listen Only)       | 100 – Basic Data                         | 255 – Listen Only Heartbeat               |
| 5  | Volume Flow In & No Out          | 101 – Liquid Volume                      | 254 – Input Only Heartbeat                |
| 6  | Volume Flow In & Basic Out       | 101 – Liquid Volume                      | 150 – Basic Data                          |
| 7  | Vol Flow In & External Data Out  | 101 – Liquid Volume                      | 151 – External Process Data               |
| 8  | Volume Flow In (Listen Only)     | 101 – Liquid Volume                      | 255 – Listen Only Heartbeat               |
| 9  | GSV In & No Out                  | 102 – Gas Standard Volume                | 254 – Input Only Heartbeat                |
| 10 | GSV In & Basic Out               | 102 – Gas Standard Volume                | 150 – Basic Data                          |
| 11 | GSV In & External Data Out       | 102 – Gas Standard Volume                | 151 – External Process Data               |
| 12 | GSV In (Listen Only)             | 102 – Gas Standard Volume                | 255 – Listen Only Heartbeat               |
| 13 | API In & No Out                  | 103 – API Referral                       | 254 – Input Only Heartbeat                |
| 14 | API In & Basic Out               | 103 – API Referral                       | 150 – Basic Data                          |

| ID | Name                           | Input assembly instance                  | Output assembly instance                  |  |
|----|--------------------------------|------------------------------------------|-------------------------------------------|--|
|    |                                | For definitions, see Input<br>assemblies | For definitions, see Output<br>assemblies |  |
| 15 | API In & External Data Out     | 103 – API Referral                       | 151 – External Process Data               |  |
| 16 | API In (Listen Only)           | 103 – API Referral                       | 255 – Listen Only Heartbeat               |  |
| 17 | CM In & No Out                 | 104 – Concentration Measurement          | 254 – Input Only Heartbeat                |  |
| 18 | CM In & Basic Out              | 104 – Concentration Measurement          | 150 – Basic Data                          |  |
| 19 | CM In & External Data Out      | 104 – Concentration Measurement          | 151 – External Process Data               |  |
| 20 | CM In (Listen Only)            | 104 – Concentration Measurement          | 255 – Listen Only Heartbeat               |  |
| 21 | Batcher In & Batcher Out       | 105 – Batcher                            | 152 – Batcher                             |  |
| 22 | Batcher In & External Data Out | 105 – Batcher                            | 153 – Batcher and External Data           |  |
| 23 | Batcher In (Listen Only)       | 105 – Batcher                            | 255 – Listen Only Heartbeat               |  |
| 24 | Small Config In & No Out       | 106 – Small Configurable Data Set        | 254 – Input Only Heartbeat                |  |
| 25 | Small Config In & Config Out   | 106 – Small Configurable Data Set        | 154 – Configurable Data Set               |  |
| 26 | Medium Config In & No Out      | 107 – Medium Configurable Data<br>Set    | 254 – Input Only Heartbeat                |  |
| 27 | Medium Config In & Config Out  | 107 – Medium Configurable Data<br>Set    | 154 – Configurable Data Set               |  |
| 28 | Large Config In & No Out       | 108 – Large Configurable Data Set        | 254 – Input Only Heartbeat                |  |
| 29 | Large Config In & Config Out   | 108 – Large Configurable Data Set        | 154 – Configurable Data Set               |  |
| 30 | Large Config In (Listen Only)  | 108 – Large Configurable Data Set        | 255 – Listen Only Heartbeat               |  |
| 31 | APM Liquid In & No Out         | 109 - APM Liquid                         | 254 – Input Only Heartbeat                |  |
| 32 | APM Liquid In & Basic Out      | 109 - APM Liquid                         | 150 – Basic Data                          |  |
| 33 | APM Liquid In & APM Out        | 109 - APM Liquid                         | 155 – APM External Process Data           |  |
| 34 | APM Liquid In (Listen Only)    | 109 - APM Liquid                         | 255 – Listen Only Heartbeat               |  |
| 35 | APM Gas In & No Out            | 110 - APM Gas                            | 254 – Input Only Heartbeat                |  |
| 36 | APM Gas In & Basic Out         | 110 - APM Gas                            | 150 – Basic Data                          |  |
| 37 | APM Gas In & APM Out           | 110 - APM Gas                            | 155 – APM External Process Data           |  |
| 38 | APM Gas In (Listen Only)       | 110 - APM Gas                            | 255 – Listen Only Heartbeat               |  |

#### Table B-2: Connection types (continued)

## C Modbus object (44<sub>HEX</sub> – 1 instance)

The Modbus object provides a "pass through" to the internal Modbus representation of any data point. All validation related to addressing, length, or write validation is handled by the Modbus DLL.

### C.1 Modbus class attributes

| Attribute ID | Name     | Data type | Data value | Access rule |
|--------------|----------|-----------|------------|-------------|
| 1            | Revision | UINT      | 3          | Get         |

### C.2 Instance attributes

No instance attributes are defined.

### C.3 Common services

| Service code      | Implemented for | Service name   |                         |
|-------------------|-----------------|----------------|-------------------------|
|                   | Class level     | Instance level |                         |
| 0E <sub>HEX</sub> | Yes             | Yes            | Get_Attribute_Single    |
| 4B <sub>HEX</sub> | No              | Yes            | Read_Discrete_Inputs    |
| 4C <sub>HEX</sub> | No              | Yes            | Read_Coils              |
| 4D <sub>HEX</sub> | No              | Yes            | Read_Input_Registers    |
| 4E <sub>HEX</sub> | No              | Yes            | Read_Holding_Registers  |
| 4F <sub>HEX</sub> | No              | Yes            | Write_Coils             |
| 50 <sub>HEX</sub> | No              | Yes            | Write_Holding_Registers |

#### 4B<sub>HEX</sub> Read\_Discrete\_Inputs (Modbus FC 0x02)

#### Table C-1: Request format

| Name               | Data type | Description                              | Semantics  |
|--------------------|-----------|------------------------------------------|------------|
| Starting address   | UINT      | Offset in table to begin<br>reading from | Zero-based |
| Quantity of inputs | UINT      | Number of inputs to read                 | 1-2000     |

#### Table C-2: Response format

| Name         | Data type | Description       | Semantics                             |
|--------------|-----------|-------------------|---------------------------------------|
| Input status | BYTE[n]   | Input values read | 8 inputs are packed into<br>each byte |

#### 4C<sub>HEX</sub> Read\_Coils (Modbus FC 0x01)

#### Table C-3: Request format

| Name               | Data type | Description                              | Semantics  |
|--------------------|-----------|------------------------------------------|------------|
| Starting address   | UINT      | Offset in table to begin<br>reading from | Zero-based |
| Quantity of inputs | UINT      | Number of coils to read                  | 1-2000     |

#### Table C-4: Response format

| Name        | Data type | Description       | Semantics                            |
|-------------|-----------|-------------------|--------------------------------------|
| Coil status | BYTE[n]   | Input values read | 8 coils are packed into each<br>byte |

#### 4D<sub>HEX</sub> Read\_Input\_Registers (Modbus FC 0x04)

#### Table C-5: Request format

| Name                        | Data type | Description                              | Semantics  |
|-----------------------------|-----------|------------------------------------------|------------|
| Starting address            | UINT      | Offset in table to begin<br>reading from | Zero-based |
| Quantity of input registers | UINT      | Number of input registers to read        | 1-125      |

#### Table C-6: Response format

| Name                  | Data type | Description                | Semantics                                                                      |
|-----------------------|-----------|----------------------------|--------------------------------------------------------------------------------|
| Input register values | WORD[n]   | Input register values read | Data swap to convert<br>between little endian (CIP)<br>and big endian (Modbus) |

#### 4E<sub>HEX</sub> Read\_Holding\_Registers (Modbus FC 0x03)

#### Table C-7: Request format

| Name                        | Data type | Description                              | Semantics  |
|-----------------------------|-----------|------------------------------------------|------------|
| Starting address            | UINT      | Offset in table to begin<br>reading from | Zero-based |
| Quantity of input registers | UINT      | Number of input registers to read        | 1-125      |

#### Table C-8: Response format

| Name                    | Data type | Description                  | Semantics                                                                      |
|-------------------------|-----------|------------------------------|--------------------------------------------------------------------------------|
| Holding register values | WORD[n]   | Holding register values read | Data swap to convert<br>between little endian (CIP)<br>and big endian (Modbus) |

#### 4F<sub>HEX</sub> Write\_Coils (Modbus FC 0x0F)

#### Table C-9: Request format

| Name                | Data type | Description                            | Semantics  |
|---------------------|-----------|----------------------------------------|------------|
| Starting address    | UINT      | Offset in table to begin<br>writing to | Zero-based |
| Quantity of outputs | UINT      | Number of output coils to write        | 1-2000     |
| Output values       | BYTE[n]   | Output coils values                    |            |

#### Table C-10: Response format

| Name                | Data type | Description                         | Semantics  |
|---------------------|-----------|-------------------------------------|------------|
| Starting address    | UINT      | Offset in table where writing began | Zero-based |
| Quantity of outputs | UINT      | Number of output coils<br>written   |            |

#### 50<sub>HEX</sub> Write\_Holding\_Registers (Modbus FC 0x10)

#### Table C-11: Request format

| Name                | Data type | Description                            | Semantics  |
|---------------------|-----------|----------------------------------------|------------|
| Starting address    | UINT      | Offset in table to begin<br>writing to | Zero-based |
| Quantity of outputs | UINT      | Number of output coils to write        | 1-125      |
| Output values       | WORD[n]   | Output register values                 |            |

#### Table C-12: Response format

| Name                | Data type | Description                         | Semantics  |
|---------------------|-----------|-------------------------------------|------------|
| Starting address    | UINT      | Offset in table where writing began | Zero-based |
| Quantity of outputs | UINT      | Number of output resisters written  |            |

# D Analog Input Point object (0A<sub>HEX</sub>-51 instances)

#### **Table D-1: Attributes**

| Attribute ID | Name              | Notes                                                               |
|--------------|-------------------|---------------------------------------------------------------------|
| 3            | Value             | Data type = REAL<br>Read Only                                       |
| 4            | Status            | 0 = Good<br>1 = Alarm State<br>Read Only                            |
| 8            | Value Data Type   | 1 = REAL<br>Read Only                                               |
| 100          | Engineering Units | Data type = UINT (see Engineering units for<br>codes)<br>Read/Write |

#### Table D-2: Services

| Service code | Name                 |
|--------------|----------------------|
| 0x0E         | Get Attribute Single |
| 0x10         | Set Attribute Single |

#### Table D-3: Instances

| Instance in decimal | Instance in hex | Name                          |
|---------------------|-----------------|-------------------------------|
| 1                   | 0x01            | Mass Flow                     |
| 2                   | 0x02            | Volume Flow                   |
| 3                   | 0x03            | Density                       |
| 4                   | 0x04            | Temperature                   |
| 5                   | 0x05            | Gas Standard Volume Flow      |
| 6                   | 0x06            | Drive Gain (units = % only)   |
| 7                   | 0x07            | PM: Corrected Density         |
| 8                   | 0x08            | PM: Corrected Volume Flow     |
| 9                   | 0x09            | PM: Average Density           |
| 10                  | 0x0A            | PM: Average Temperature       |
| 11                  | 0x0B            | CM: Density at Reference      |
| 12                  | 0x0C            | CM: Standard Volume Flow Rate |
| 13                  | 0x0D            | CM: Net Mass Flow Rate        |
| 14                  | 0x0E            | CM: Net Volume Flow Rate      |

#### Table D-3: Instances (continued)

| Instance in decimal | Instance in hex | Name                                    |
|---------------------|-----------------|-----------------------------------------|
| 15                  | 0x0F            | CM: Concentration                       |
| 16                  | 0x10            | BATCHER: Batch Total                    |
| 17                  | 0x11            | Totalizer 1                             |
| 18                  | 0x12            | Totalizer 2                             |
| 19                  | 0x13            | Totalizer 3                             |
| 20                  | 0x14            | Totalizer 4                             |
| 21                  | 0x15            | Totalizer 5                             |
| 22                  | 0x16            | Totalizer 6                             |
| 23                  | 0x17            | Totalizer 7                             |
| 24                  | 0x18            | Inventory 1                             |
| 25                  | 0x19            | Inventory 2                             |
| 26                  | 0x1A            | Inventory 3                             |
| 27                  | 0x1B            | Inventory 4                             |
| 28                  | 0x1C            | Inventory 5                             |
| 29                  | 0x1D            | Inventory 6                             |
| 30                  | 0x1E            | Inventory 7                             |
| 31                  | 0x1F            | APM: Gas Void Fraction (units = % only) |
| 32                  | 0x20            | APM: Contract Total 1                   |
| 33                  | 0x21            | APM: Contract Total 2                   |
| 34                  | 0x22            | APM: Contract Total 3                   |
| 35                  | 0x23            | APM: Contract Total 4                   |
| 36                  | 0x24            | APM: Net Oil Flow @ Line                |
| 37                  | 0x25            | APM: Net Water Flow @ Line              |
| 38                  | 0x26            | APM: Water Cut @ Line                   |
| 39                  | 0x27            | APM: Net Oil Total @ Line               |
| 40                  | 0x28            | APM: Net Water Total @ Line             |
| 41                  | 0x29            | APM: Density Oil @ Line                 |
| 42                  | 0x2A            | APM: Net Oil Flow @ Reference           |
| 43                  | 0x2B            | APM: Net Water Flow @ Reference         |
| 44                  | 0x2C            | APM: Water Cut @ Reference              |
| 45                  | 0x2D            | APM: Net Oil Total @ Reference          |
| 46                  | 0x2E            | APM: Net Water Total @ Reference        |
| 47                  | 0x2F            | External Temperature                    |

#### Table D-3: Instances (continued)

| Instance in decimal | Instance in hex | Name                                |
|---------------------|-----------------|-------------------------------------|
| 48                  | 0x30            | External Pressure                   |
| 49                  | 0x31            | External Water Cut (units = % only) |
| 50                  | 0x32            | APM: Unremediated Mass Flow         |
| 51                  | 0x33            | APM: Unremediated Volume Flow       |

#### **Engineering units**

#### Table D-4: General

| Name          | Value in hex |
|---------------|--------------|
| Special Units | 0x080F       |
| percent       | 0x1007       |

#### Table D-5: Mass Flow

| Name                   | Value in hex |
|------------------------|--------------|
| grams per second       | 0x1437       |
| grams per minute       | 0x140F       |
| grams per hour         | 0x1436       |
| kilograms per second   | 0x1404       |
| kilograms per minute   | 0x1445       |
| kilograms per hour     | 0x1410       |
| kilograms per day      | 0x1444       |
| metric tons per minute | 0x1463       |
| metric tons per hour   | 0x1462       |
| metric tons per day    | 0x1461       |
| pounds per second      | 0x140B       |
| pounds per minute      | 0x140C       |
| pounds per hour        | 0x140D       |
| pounds per day         | 0x145C       |
| short tons per minute  | 0x1482       |
| short tons per hour    | 0x1481       |
| short tons per day     | 0x1480       |
| long tons per hour     | 0x1475       |
| long tons per day      | 0x1474       |

#### Table D-6: Mass

| Name                        | Value in hex |
|-----------------------------|--------------|
| grams                       | 0x2501       |
| kilograms                   | 0x2500       |
| metric tons                 | 0x2503       |
| pounds                      | 0x2505       |
| short tons                  | 0x2506       |
| long tons                   | 0x2507       |
| liters per second           | 0x1406       |
| liters per minute           | 0x1413       |
| liters per hour             | 0x1414       |
| million liters per day      | 0x0802       |
| cubic feet per second       | 0x1467       |
| cubic feet per minute       | 0x1402       |
| cubic feet per hour         | 0x1466       |
| cubic feet per day          | 0x1465       |
| cubic meters per second     | 0x0803       |
| cubic meters per minute     | 0x1433       |
| cubic meters per hour       | 0x1432       |
| cubic meters per day        | 0x1431       |
| gallons per second          | 0x1408       |
| gallons per minute          | 0x1409       |
| gallons per hour            | 0x140A       |
| gallons per day             | 0x1434       |
| million gallons per day     | 0x1447       |
| imperial gallons per second | 0x1443       |
| imperial gallons per minute | 0x1442       |
| imperial gallons per hour   | 0x1441       |
| imperial gallons per day    | 0x1440       |
| barrels per second          | 0x1420       |
| barrels per minute          | 0x141F       |
| barrels per hour            | 0x141E       |
| barrels per day             | 0x141D       |
| beer barrels per second     | 0x141C       |
| beer barrels per minute     | 0x141B       |

#### Table D-6: Mass (continued)

| Name                  | Value in hex |
|-----------------------|--------------|
| beer barrels per hour | 0x141A       |
| beer barrels per day  | 0x1419       |

#### Table D-7: Liquid Volume

| Name                            | Value in hex |
|---------------------------------|--------------|
| liters                          | 0x2E02       |
| cubic feet                      | 0x2E06       |
| cubic meters                    | 0x2E01       |
| gallons                         | 0x2E08       |
| imperial gallons                | 0x2E15       |
| barrels                         | 0x2E0C       |
| beer barrels                    | 0x2E0E       |
| normal liter per second         | 0x1457       |
| normal liter per minute         | 0x1456       |
| normal liter per hour           | 0x1455       |
| normal liter per day            | 0x1454       |
| standard liter per second       | 0x080C       |
| standard liter per minute       | 0x1401       |
| standard liter per hour         | 0x080B       |
| standard liter per day          | 0x080A       |
| normal cubic meter per second   | 0x1453       |
| normal cubic meter per minute   | 0x1452       |
| normal cubic meter per hour     | 0x1451       |
| normal cubic meter per day      | 0x1450       |
| standard cubic meter per second | 0x1460       |
| standard cubic meter per minute | 0x145F       |
| standard cubic meter per hour   | 0x145E       |
| standard cubic meter per day    | 0x145D       |
| standard cubic feet per second  | 0x146C       |
| standard cubic feet per minute  | 0x146D       |
| standard cubic feet per hour    | 0x146E       |
| standard cubic feet per day     | 0x146F       |

#### Table D-8: Gas Volume

| Name                       | Value in hex |
|----------------------------|--------------|
| normal liter               | 0x2E19       |
| standard liter             | 0x0813       |
| normal cubic meter         | 0x2E22       |
| standard cubic meter       | 0x2E1A       |
| standard cubic feet        | 0x2E1E       |
| specific gravity units     | 0x0804       |
| grams per cubic centimeter | 0x2F08       |
| grams per liter            | 0x2F0F       |
| grams per milliliter       | 0x2F0E       |
| kilograms per cubic meter  | 0x2F07       |
| kilograms per liter        | 0x2F10       |
| pounds per gallon          | 0x2F0B       |
| pounds per cubic foot      | 0x2F0C       |
| pounds per cubic inch      | 0x2F0D       |
| short tons per cubic yard  | 0x0807       |
| degrees API                | 0x3000       |

#### Table D-9: Density

| Name                       | Value in hex |
|----------------------------|--------------|
| specific gravity units     | 0x0804       |
| grams per cubic centimeter | 0x2F08       |
| grams per liter            | 0x2F0F       |
| grams per milliliter       | 0x2f0E       |
| kilograms per cubic meter  | 0x2F07       |
| kilograms per liter        | 0x2F10       |
| pounds per gallon          | 0x2F0B       |
| pounds per cubic foot      | 0x2F0C       |
| pounds per cubic inch      | 0x2F0D       |
| short tons per cubic yard  | 0x0807       |
| degrees API                | 0x3000       |

#### Table D-10: Temperature

| Name               | Value in hex |
|--------------------|--------------|
| Degrees Celsius    | 0x1200       |
| Degrees Fahrenheit | 0x1201       |
| Kelvin             | 0x1202       |
| Degrees Rankine    | 0x1203       |

#### Table D-11: Pressure

| Name                             | Value in hex |
|----------------------------------|--------------|
| inches of Water at 60degF        | 0x0809       |
| inches of Water at 68 degF       | 0x0800       |
| inches of Water at 4degC         | 0x080D       |
| feet of water at 68 degF         | 0x1311       |
| millimeters of Water at 68 degF  | 0x130F       |
| inches of Mercury at 0 degC      | 0x1304       |
| millimeters of Mercury at 0 degC | 0x1303       |
| millimeters of Water at 4 degC   | 0x080E       |
| psi                              | 0x1300       |
| bar                              | 0x1307       |
| millibar                         | 0x1308       |
| pascal                           | 0x1309       |
| kilopascal                       | 0x130A       |
| megapascals                      | 0x1312       |
| atmosphere                       | 0x130B       |
| torr                             | 0x1301       |
| gram per square centimeter       | 0x130C       |
| kilogram per square centimeter   | 0x1314       |
| Degrees Twaddell                 | 0x0810       |
| Degrees Balling                  | 0x320A       |
| Degrees Brix                     | 0x320D       |
| Degrees Baume (heavy)            | 0x320B       |
| Degrees Baume (light)            | 0x320C       |
| % solids per weight (% mass)     | 0x2F2F       |
| % solids per volume (% volume)   | 0x2F2C       |
| Proof per volume                 | 0x0811       |

#### Table D-11: Pressure (continued)

| Name           | Value in hex |
|----------------|--------------|
| Proof per mass | 0x0812       |
| Percent Plato  | 0x320E       |

#### Table D-12: Concentration

| Name                           | Value in hex |
|--------------------------------|--------------|
| Degrees Twaddell               | 0x0810       |
| Degrees Balling                | 0x320A       |
| Degrees Brix                   | 0x320D       |
| Degrees Baume (heavy)          | 0x320B       |
| Degrees Baume (light)          | 0x320C       |
| % solids per weight (% mass)   | 0x2F2F       |
| % solids per volume (% volume) | 0x2F2C       |
| Proof per volume               | 0x0811       |
| Proof per mass                 | 0x0812       |
| Percent Plato                  | 0x320E       |

#### **Related information**

Use explicit (messaging) using the Analog Input Object

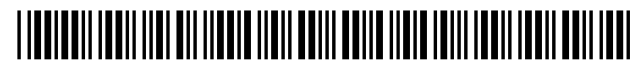

MMI-20029770 Rev. AD 2021

For more information: www.emerson.com

©2021 Micro Motion, Inc. All rights reserved.

The Emerson logo is a trademark and service mark of Emerson Electric Co. Micro Motion, ELITE, ProLink, MVD and MVD Direct Connect marks are marks of one of the Emerson Automation Solutions family of companies. All other marks are property of their respective owners.

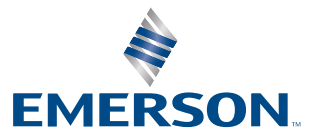

**MICRO MOTION**<sup>®</sup>